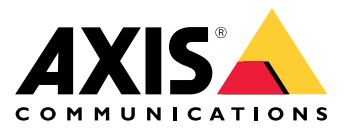

# 目录

| 关于本文档                    | 3  |
|--------------------------|----|
| 解决方案概述                   | 4  |
| 开始使用                     | 5  |
| 通过浏览器访问产品                | 5  |
| 了解产品网页                   | 5  |
| 了解产品的内置帮助                | 6  |
| 访问产品网络中的设备               | 7  |
| 拓扑视图                     | 7  |
| 设置示例                     | 8  |
| 设置访问 VLAN                | 8  |
| 基于 MAC 地址保留 IP 地址        | 9  |
| 创建 PoE 时间表:              | 9  |
| 通过 PoE 自动检查功能来检查连接状态     | 10 |
|                          | 10 |
| 在交换机之间建立冗余链接,以实现网络冗余     | 10 |
| 使用 VAPIX 打开或关闭端口的 PoE 功能 | 11 |
| 连接 1Gbps SFP 模块          | 12 |
| 维护系统                     | 13 |
| 重新启动产品                   | 13 |
| 设置重启时间表                  | 14 |
| 将产品恢复为出厂默认值              | 15 |
| 升级设备软件                   | 15 |
| 恢复到备用的软件映像               | 15 |
| 规格                       | 16 |
| 产品概述                     | 16 |
| 按钮                       | 16 |
| LED 指示灯                  | 16 |
| 故障排除                     | 19 |
| 技术问题、线索和解决方案             | 19 |
| 联系支持人员                   | 19 |

## 关于本文档

关于本文档

#### 注意

该产品旨在供负责操作和维护网络设备的网络管理员使用。需要了解常规的交换机功能、安全性、 网际协议 (IP) 和简单网络管理协议 (SNMP) 的基本工作知识。

本用户手册将为您提供有关如何进行以下操作的信息:

- 访问产品
- 在产品的拓扑视图中访问已连接的 IP 设备
- 配置指定的设置示例
- 对产品进行维护

产品功能及其设置在与上下文相关的内置帮助中有更详细的介绍。有关详细信息,请参见 了解产品的内置帮助 6。

# 解决方案概述

解决方案概述

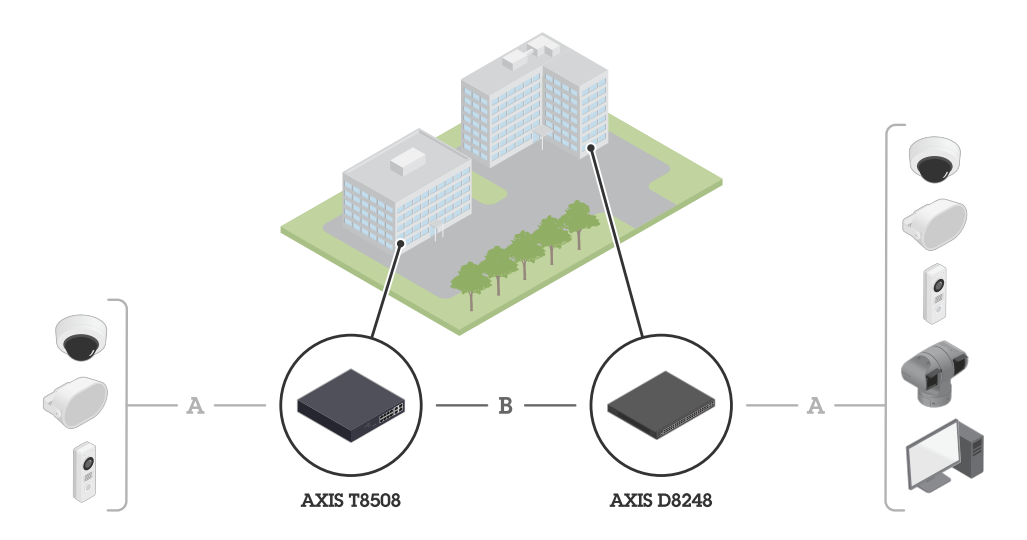

安讯士前端设备安装在现场,通过以太网(A)连接到安讯士交换机。交换机通过光纤(B)连接。

开始使用

开始使用

## 通过浏览器访问产品

注意

按照安装指南中的规定,安装、连接设备和为设备供电。

- 1. 使用 AXIS IP Utility 或 AXIS Device Manager 在网络上查找设备。有关如何查找设备的更多信 息,请访问 *axis.com/support*
- 2. 输入产品标签上提供的用户名和密码。

默认用户名为root。

- 3. 按照安装向导中的步骤进行操作:
  - 更改密码(为了安全起见,建议您更改)
  - 通过 DHCP 或者手动设置 IP 地址
  - 配置 DHCP 服务器
  - 设置日期和时间信息
  - 设置系统信息
- 4. 单击应用。
- 5. 使用新密码重新登录。

现在您将进入产品网页,并能对产品进行配置和管理。

开始使用

了解产品网页

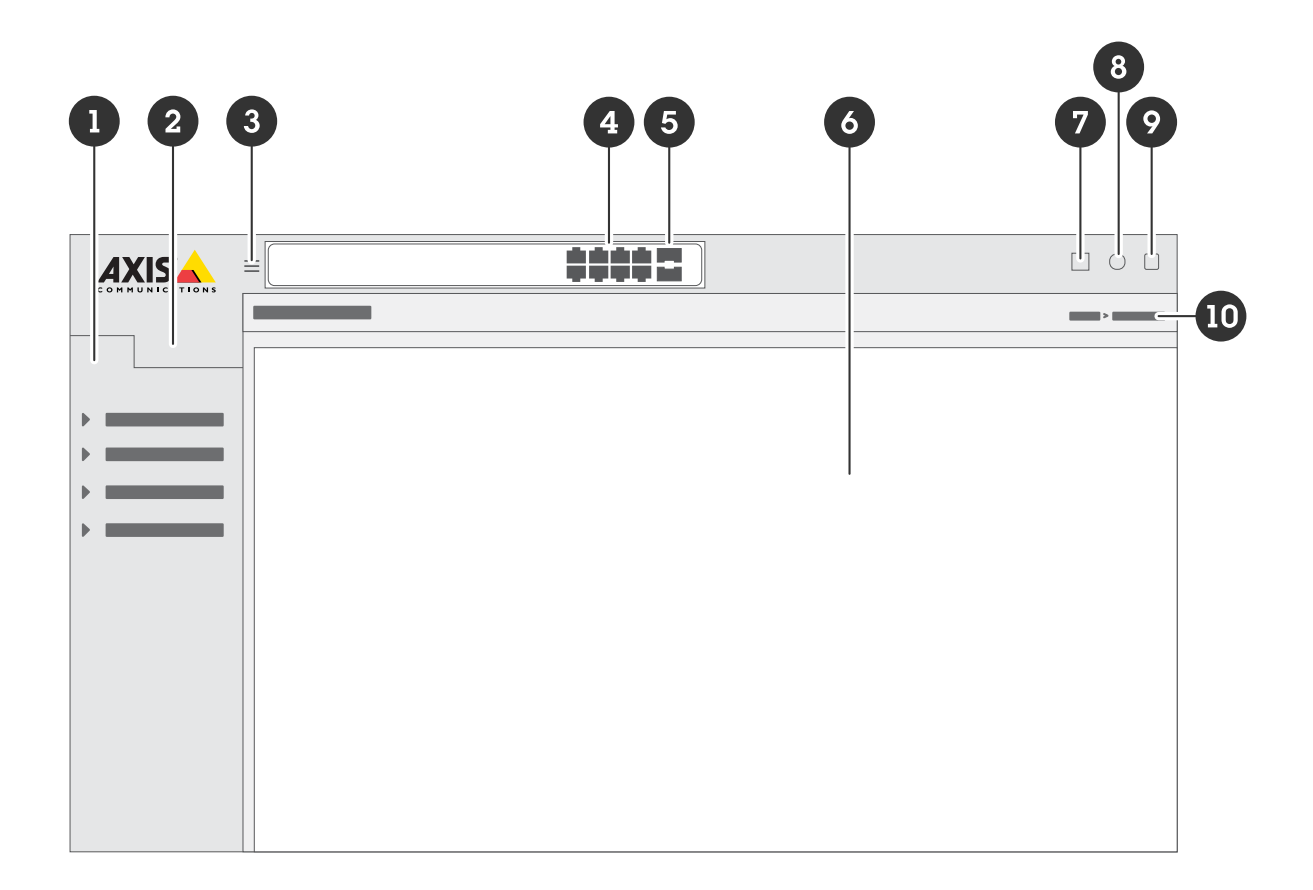

- 1 基本功能
- 2 高级功能
- 3 Toggle(切换)按钮 – 隐藏或取消隐藏菜单
- 4 RJ45 端口状态指示灯
- 5 SFP 端口状态指示灯
- 6 基本/高级功能的内容区域
- 7 Save(保存)按钮 – 将设置保存到启动配置文件中
- 8 帮助按钮 – 访问与上下文相关的内置帮助
- 9 9 退出按钮 10 菜单路径

### 了解产品的内置帮助

您的产品具有与上下文相关的内置帮助。该帮助提供了产品的基本和高级功能及其设置的更详细信息。 要访问指定视图的帮助内容,请单击 3。某些帮助内容还包括可单击的术语和缩略语,在内置词 汇表中会有更详细的说明。

访问产品网络中的设备

访问产品网络中的设备

#### 拓扑视图

拓扑视图允许您远程访问、管理和监控产品网络中全部已发现的 IP 设备,例如通过平板电脑或智能手机。要在图形网络中显示已发现的 IP 设备,请前往基本> 拓扑视图。

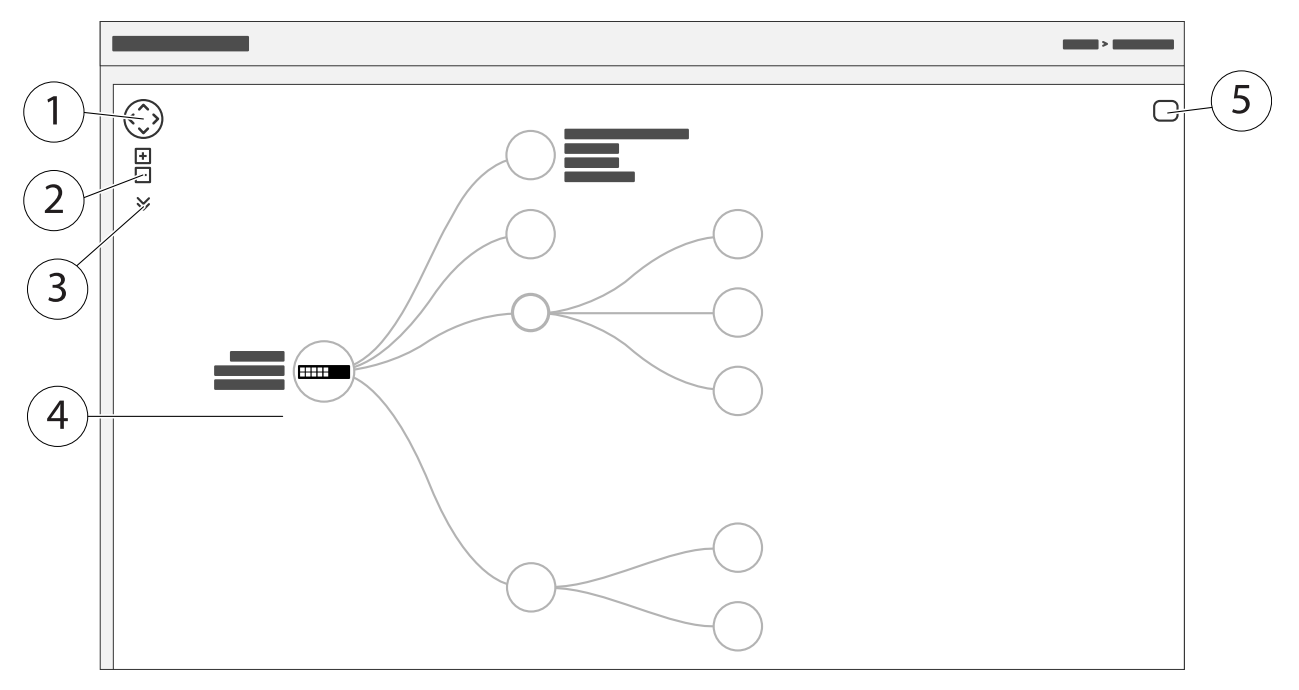

- 1 用于向四个方向移动视图的方向键。您还可以使用鼠标将拓扑图拖放到合适的位置。
- 2 放大和缩小按钮。您还可以使用鼠标上的滚轮来放大和缩小视图。
- 3 用于访问和更改视图中要显示的设备信息的下拉按钮。
- 4 在网络中已发现的设备的内容区域。
- 5 用于访问和更改设备、组和配置信息的设置按钮。

单击拓扑视图中的设备图标时,将打开一个设备控制台,让您能够访问:

- 仪表板控制台,包含设备信息和可用的设备特定操作(如登录、诊断、查找交换机、PoE 配置和重启)
- 通知控制台,包含事件触发的警报和日志信息
- 监控控制台,包含有关设备流量的信息

设置示例

设置示例

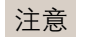

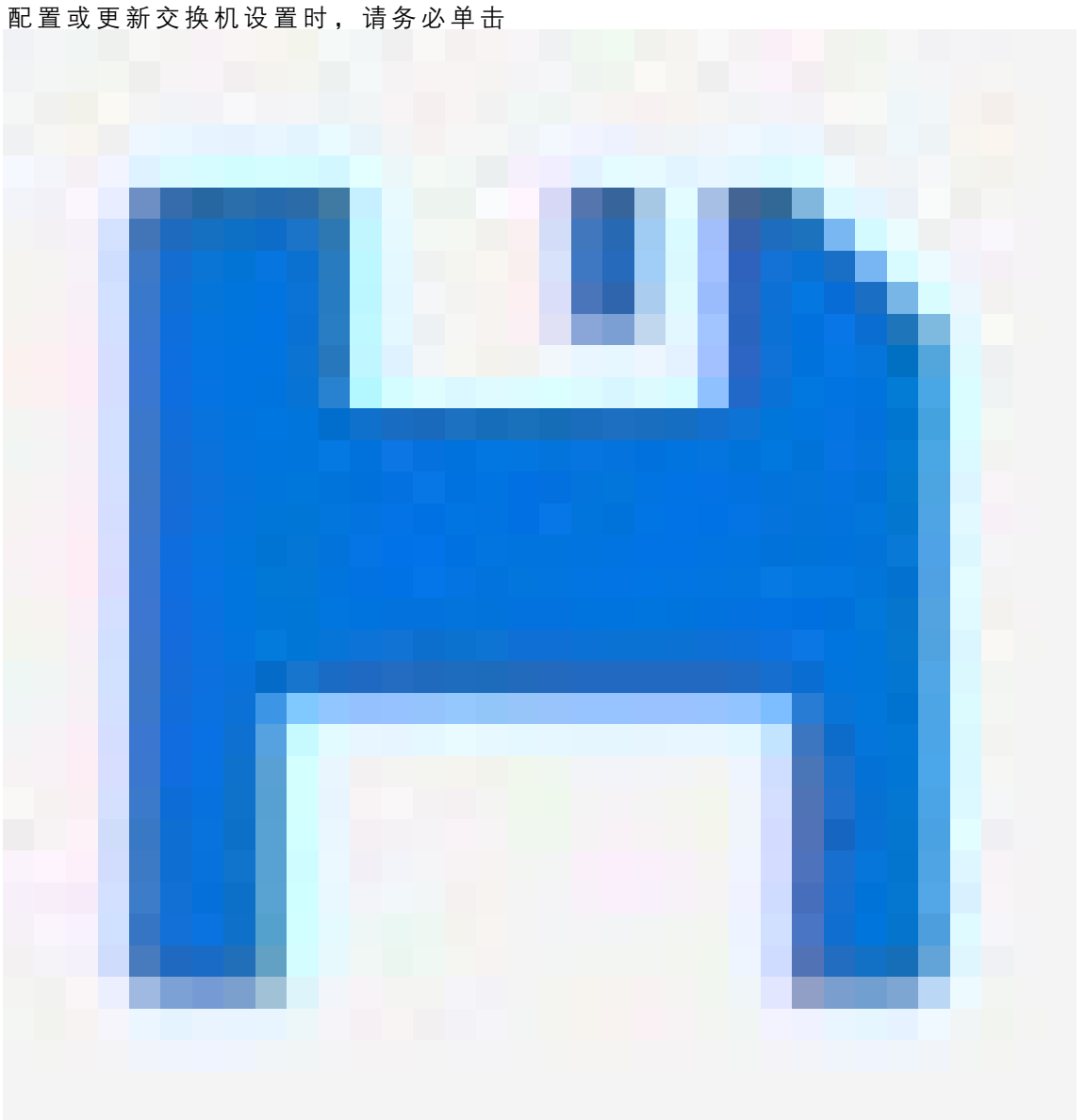

以将更新保存到启动配置文件。

重新开始或重新启动交换机后启动配置文件会保留,但在将交换机恢复为出厂默认设置后不 会保留。

设置访问 VLAN

VLAN 通常用于在大型网络中创建多个广播域,但也可用于隔离网络流量。例如,视频流量可以属于某个 VLAN,而其他网络流量属于另一个 VLAN。

1. 前往高级> VLAN> 配置。

- 2. 在全局 VLAN 配置下,在允许访问 VLAN 字段中,输入您要创建的 VLAN。例如,如果您输入 1、10-13、200、300,则将创建以下 VLAN ID: 1、10、11、12、13、200 和 300。
- 3. 要将已创建的 VLAN ID 分配至端口 VLAN 配置下的指定端口,请在端口 VLAN 字段中输入此 ID。
- 4. 单击应用。

#### 基于 MAC 地址保留 IP 地址

- 1. 前往高级 > DHCP > 服务器 > 地址池。
- 2. 单击添加新地址池。
- 3. 输入地址池的名称,例如 00:01:02:03:04:05,然后单击应用。名称中不允许使用空格。
- 4. 要访问地址池设置,请单击已添加的名称。
- 5. 在类型下拉菜单中,选择主机。
- 6. 输入其他所需设置,如IP地址、子网掩码和默认路由器。
- 7. 在客户端标识符下拉菜单中,选择MAC。
- 8. 在Hardware Address(硬件地址)字段中,输入设备的 MAC 地址。
- 9. 单击应用。

创建 PoE 时间表:

如果您想让交换机在某个时间段内提供 PoE(例如,为摄像机),那么创建一个 PoE 时间表,将其分配 给一个或多个 PoE 端口是非常有用的。您最多可以创建 16 个 PoE 时间表配置文件。

要创建 PoE 时间表,请执行以下操作:

- 1. 转到 Advanced ( 高级 ) > PoE >Schedule Profile ( 时间表配置文件 )。
- 2. 在配置文件下拉菜单中,为配置文件选择一个编号。
- 3. 按需更改默认配置文件名称。
- 4. 要指定何时需要开启 PoE,请在开始时间下拉菜单中选择小时 (HH)和分钟 (MM)。
- 5. 要指定何时需要关闭 PoE,请在结束时间下拉菜单中选择小时 (HH) 和分钟 (MM)。
  - 如果您想在一周的每天里使用相同的时间表,请在星期那一行选择开始和结束时间,用 星号 (\*) 进行标注。
  - 如果您只想在一周的某些日子里使用相同的时间表,请在相应的星期行中,选择所选日子的开始和结束时间。
- 6. 单击应用。
- 要将创建的 PoE 时间表分配给一个或多个 PoE 端口,请执行以下操作:
  - 1. 转到基本 > 基本设置 > PoE > 电源管理。
  - 2. 在 PoE 时间表下拉菜单中的 PoE 端口配置下,选择指定 PoE 时间表配置文件的编号。
    - 如果要为每个端口分配相同的配置文件,请在标有星号(\*)的端口行上选择配置文件编号。
    - 如果只想为特定端口分配相同的配置文件,请在相应的端口号行选择所选端口的配置文件编号。

#### 设置示例

3. 单击应用。

#### 通过 PoE 自动检查功能来检查连接状态

如果要定期检查交换机和与其相连的 PoE 网络设备之间的连接状态,您可以使用 PoE 自动检查功能。在自动检查期间,如果网络设备对交换机没有响应,交换机将自动重新启动该网络设备所连接的 PoE 端口。 要通过拓扑视图启用自动检查功能,请执行以下操作:

- 1. 转到基本 > 拓扑视图。
- 2. 要打开交换机的仪表板控制台,请单击交换机图标。
- 3. 单击 PoE 配置。
- 4. 在 PoE 自动检查 功能的下拉菜单中,选择启用。

要配置自动检查参数,请执行以下操作:

- 1. 转到 Advanced (高级) > PoE >Auto Checking (自动检查)。
- 2. 在 Ping IP 地址字段中,输入与您想分配自动检查功能的端口相连的设备的 IP 地址。
- 3. 输入其他所需参数,例如:
  - 端口:1
  - Ping IP 地址: 192.168.0.90
  - 启动时间: 60
  - 间隔时间(秒):30
  - 重试时间:3
  - 失败操作: 重启远程 PD
  - 重启时间(秒):15
- 4. 单击应用。

使用控制台端口

交换机具有串行控制台端口,让您能够通过命令行界面管理交换机。

- 1. 将一根控制台电缆连接到交换机上的控制台接头中。
- 2. 将控制台电缆连接至计算机的 USB 端口。
- 3. 在您的计算机上,打开终端模拟器以管理交换机。

请使用以下端口设置:

- 波特率: 115200
- 停止位:1
- 数据位: 8
- 奇偶校验:N
- 流量控制:无

#### 设置示例

在交换机之间建立冗余链接,以实现网络冗余

如果需要网络冗余,您可以使用生成树配置在交换机之间建立冗余链接。

示例:

在这个例子中,交换机 AXIS D8248 (1)、AXIS T8508 (2)和AXIS T8516 (3) 通过冗余链路连接,没有额外的 VLAN。如果交换机之间的任何上行链路发生故障,则冗余链路将激活并提供网络连接。

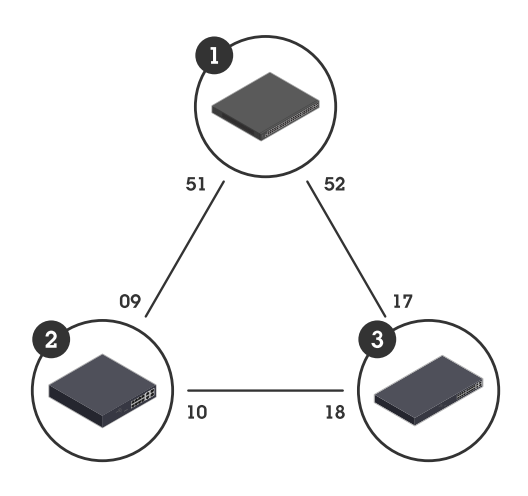

| 设备名称     | 型号名称       | CIST 端口 |
|----------|------------|---------|
| 交换机 – 01 | AXIS D8248 | 51, 52  |
| 交换机 – 02 | AXIS T8508 | 9, 10   |
| 交换机 – 03 | AXIS T8516 | 17, 18  |

要在每个交换机的网页上建立冗余链接,请执行以下操作:

- 1. 前往高级>生成树>配置>桥设置。
- 2. 在协议版本下拉菜单中的基本设置下,选择RSTP,然后单击应用。
- 3. 前往高级>生成树>配置>CIST端口。
- 4. 在CIST 正常端口配置下,确保为交换机的端口选择启用 STP,如下所示:
  - 交换机 01: 端口 51 和 52
  - 交换机 02: 端口 9 和 10
  - 交换机 03: 端口 17 和 18
- 5. 单击应用。

注意

如果要确保将某个端口用作主通信链接,请在CIST 正常端口配置下为该端口输入路径开销。如果 未指定,交换机将自动选择端口。例如,如果要使用端口 17 作为主通信链接,请在端口 52 输入 Path Cost(路径开销)值10,然后在端口 18 输入Path Cost(路径开销)值50。

### 设置示例

## 使用 VAPIX 打开或关闭端口的 PoE 功能

您可以在 VAPIX 中使用以下命令来打开或关闭特定端口的 PoE 功能:

• Turn PoE on (开启 PoE):

http://[IP address of the switch]/axis-cgi/nvr/poe/setportmode.cgi?port=[number
of the port on the switch]enabled=yes&schemaversion=1

• Turn PoE off (关闭 PoE):

http://[IP address of the switch]/axis-cgi/nvr/poe/setportmode.cgi?port=[number
of the port on the switch]enabled=no&schemaversion=1

### 连接 1Gbps SFP 模块

- 1. 转到 Advanced (高级) > Ports (端口) > Configuration (配置)。
- 2. 用于连接模块的端口(49、50、51或52),请将其配置为1GbpsFDX。

注意

如果将端口设置为自动,则 SFP 和 SFP+将能够正常工作。

维护系统

维护系统

重新启动产品

注意

- 重启期间,通过产品的流量会受到影响。
- 重启设备之前,单击

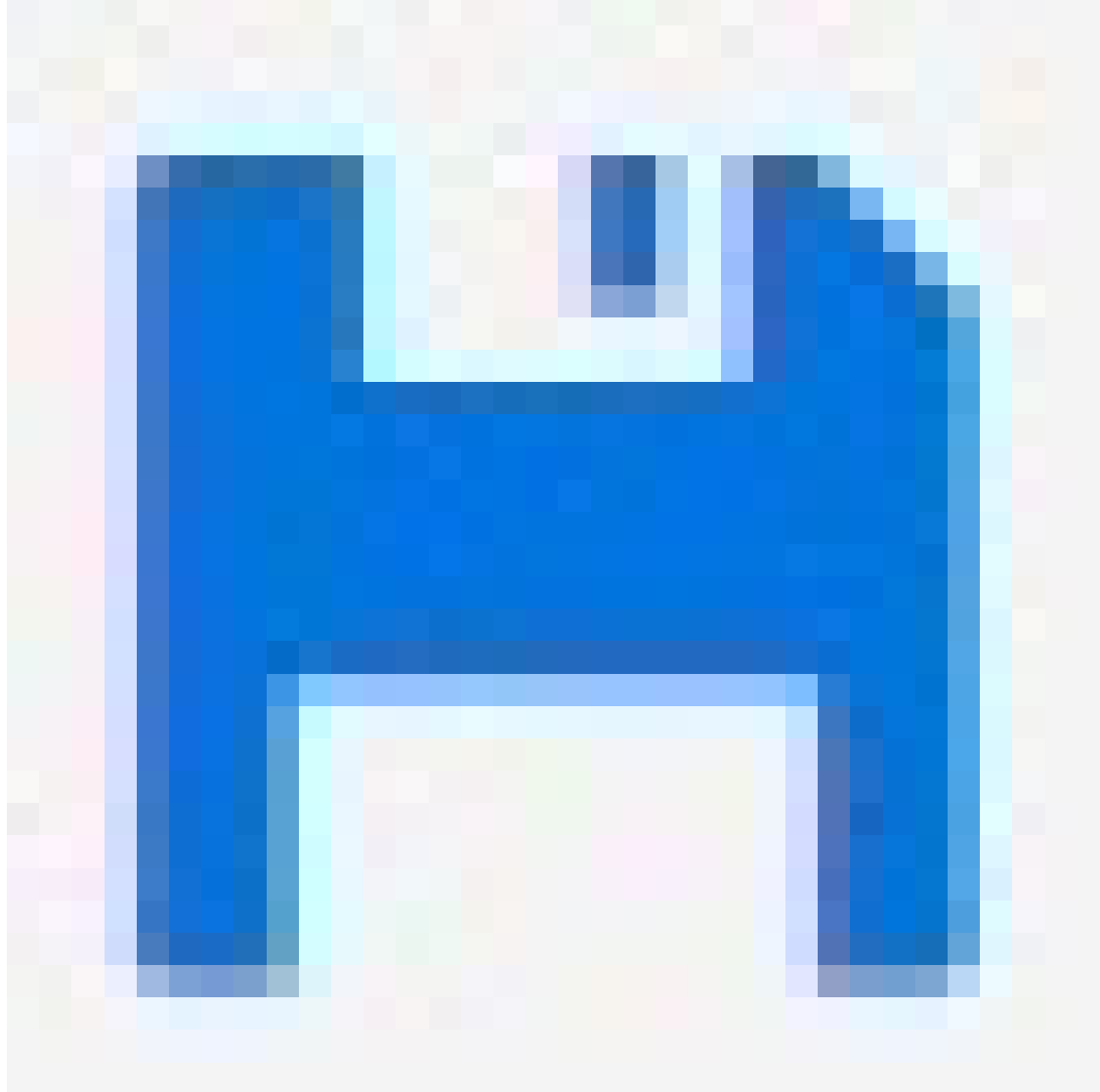

将设置保存到启动配置文件中。

- 1. 前往 Advanced(高级) > Maintenance(维护) > Restart Device(重启设备)。
- 2. 如果希望在重启期间保持已连接的 PoE 设备持续通电,请选择 Non-Stop PoE。

3. 单击 Yes ( 是 ) 。

## 维护系统

重启后,产品将正常启动。

有关如何使用模式/重启按钮重新启动产品的信息,请参见按钮 16。

# 设置重启时间表

#### 注意

设置重启时间之前,请单击

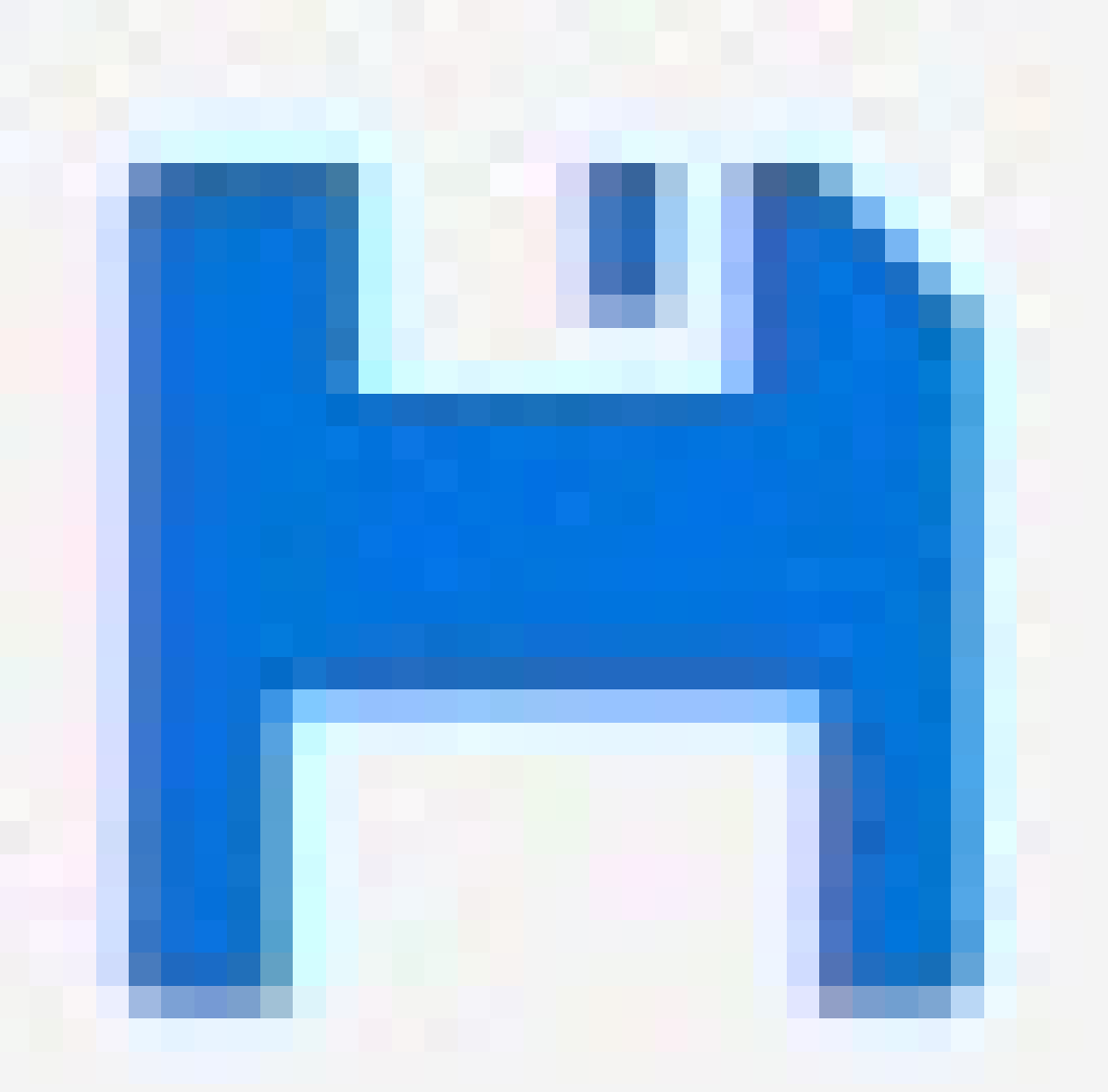

将您的设置保存到启动配置文件。

- 1. 前往高级>维护>重新启动时间表。
- 2. 将模式设置为启用。
- 3. 选择需要重新启动的天数和时间。

#### 维护系统

4. 单击应用。

#### 将产品恢复为出厂默认值

重要

任何保存的配置都将恢复为出厂默认值。

- 1. 前往高级>维护>出厂默认设置。
- 2. 如果要保留当前 IP 设置,请选择保留 IP 设置。
- 3. 单击 Yes (是)。

有关如何使用模式/重启按钮将产品恢复为出厂默认值的信息,请参见按钮 16。

#### 升级设备软件

#### 重要

软件升级可能需要 10 分钟。在此期间,请勿重新启动设备或关闭设备电源。

#### 注意

升级期间,通过产品的流量会受到影响。

- 1. 前往 Advanced(高级) > Maintenance(维护) > Device Software(设备软件) > Device Software(软件升级)。
- 2. 要从指定位置选择软件文件,请单击 Browse(浏览)。
- 3. 如果希望在升级期间保持已连接的 PoE 设备持续通电,请选择 Non-Stop PoE。
- 4. 单击 Upload (上传)。

软件升级后,产品将正常重启。

### 恢复到备用的软件映像

您可以选择使用备用(备份)软件映像,而不使用产品中的活动(主要)软件映像。两个映像的信息表 都显示在高级>维护>设备软件>软件选择下。

#### 注意

- 如果已将活动映像设置为备用映像,则仅显示活动映像表,并且激活备用映像按钮将被禁用。
- 如果已将备用映像设置为活动映像(因手动设置或因主映像损坏),并将新的软件映像上传至产品,则新映像将自动设置为活动映像。
- 对于较旧版本的软件,软件版本和日期信息可能为空。这是正常现象。

#### 要将备用映像设置为活动映像,请执行以下操作:

- 1. 前往高级>维护>设备软件>软件选择。
- 2. 单击激活备用映像。

规格

规格

## 产品概述

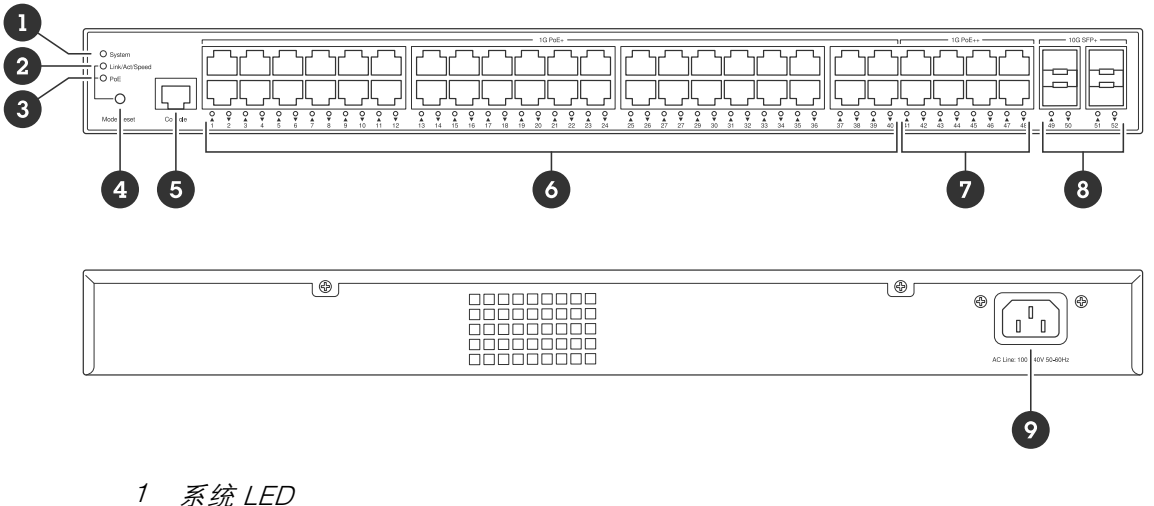

- 系统 LED Link/Act/Speed LED
- . 2 3 4 PoE LED
- *模式/重置按钮* 控制合端口
- 5
- 6 PoE+ 端口 x40
- 7 PoE++ 端口 x8 8
- SFP+ 端口 x4 9 电源连接器

# 按钮

#### 模式/重置按钮

重启交换机:

1. 确保交换机已启动。

2. 按住模式/重置按钮。

3. LED 熄灭后, 立即松开按钮。 将交换机重置为出厂默认设置:

- 1. 确保交换机已启动。
- 2. 按住模式/重置按钮。
- 3. 当 LED 亮起时,松开按钮。

### LED 指示灯

系统 LED

| LED | 彩色     | 指示                       |
|-----|--------|--------------------------|
| 系统  | 绿色(亮起) | 交换机已通电并准备就绪。             |
|     | 绿色(闪烁) | 后运行                      |
|     | 不适用    | 交换机未接通任何电源。              |
|     | 红色(亮起) | 交换机检测到异常状态,例如工<br>作温度过高。 |
|     | 红色(闪烁) | 后运行                      |

# 规格

### 模式 LED

| LED                          | 彩色     | 指示                              |
|------------------------------|--------|---------------------------------|
| Link/Act/Speed(连接/活动/速<br>度) | 绿色(亮起) | 端口 LED 更改为 Link/Act/Speed<br>模式 |
|                              | 不适用    | 端口 LED 已更改为另一模式                 |
| PoE                          | 绿色(亮起) | 端口 LED 更改为 PoE 模式               |
|                              | 不适用    | 端口 LED 已更改为另一模式                 |

## 端口状态 LED – Link/Act/Speed 模式

| LED                    | 彩色      | 指示                                                      |
|------------------------|---------|---------------------------------------------------------|
| PoE+ 和 PoE++ 端口 (1-48) | 绿色(亮起)  | 该端口已启用并已与所连接<br>设备建立了链路。连接速度为<br>1000Mbps。              |
|                        | 绿色(闪烁)  | 端口正在发送或接收数据。连接<br>速度为 1000Mbps。                         |
|                        | 橙色(亮起)  | 该端口已启用并已与所连接<br>设备建立了链路。连接速度为<br>10/100Mbps。            |
|                        | 琥珀色(闪烁) | 端口正在发送或接收数据。连接<br>速度为 10/100Mbps。                       |
|                        | 不适用     | 端口未连接活动网络电缆,或尚<br>未与连接设备建立链路。或者<br>该端口可能已在网页界面中被<br>禁用。 |

| SFP+ 端口 (49-52) | 蓝色(亮起) | 该端口已启用并已与所连接设<br>备建立了链路。连接速度为 10<br>Gbps。               |
|-----------------|--------|---------------------------------------------------------|
|                 | 蓝色(闪烁) | 端口正在发送/接收数据包。连接<br>速度为 10 Gbps。                         |
|                 | 绿色(亮起) | 该端口已启用并已与所连接<br>设备建立了链路。连接速度为<br>1000/100Mbps。          |
|                 | 绿色(闪烁) | 端口正在发送/接收数据包。连接<br>速度为 1000/100Mbps。                    |
|                 | 不适用    | 端口未连接活动光纤电缆,或尚<br>未与连接设备建立链路。或者<br>该端口可能已在网页界面中被<br>禁用。 |

# 规格

# 端口状态 LED – PoE 模式

| LED                    | 彩色      | 指示                                                             |
|------------------------|---------|----------------------------------------------------------------|
| PoE+ 和 PoE++ 端口 (1-48) | 绿色(亮起)  | 端口已启用,为所连接设备供<br>电。                                            |
|                        | 橙色(亮起)  | 检测到 PoE 故障。                                                    |
|                        | 琥珀色(闪烁) | 检测到 PoE 过载。                                                    |
|                        | 不适用     | 端口未连接到处于活动状态中的<br>网络电缆,或未连接到 PoE 设<br>备。或者该端口可能已在网页界<br>面中被禁用。 |

故障排除

故障排除

## 技术问题、线索和解决方案

如果找不到所需内容,请查阅 axis.com/support 或安讯士网络交换机配置指南中的"故障排除"部分。

#### 系统 LED

| 系统LED熄灭                                                       | 如果系统LED熄灭,则表示交换机未接通任何电源。尝试以下操作: <ul> <li>检查电源线是否正确连接到交换机和交流电源插座。</li> <li>拔下交换机上的电源接头,然后重新连接。</li> <li>尝试将电源线连接到不同的交流电源插座。</li> </ul> |
|---------------------------------------------------------------|----------------------------------------------------------------------------------------------------|
| 系统 LED 为绿色,<br>但 Total PoE Available<br>(总可用PoE)显示<br>"0 W" 。 | 尝试拔下交换机上的电源接头,然后重新连接。                                                                                                    |
| 系统LED显示红色                                                     | 如果系统LED显示为红色,则表示交换机检测到问题。检查交换机网页界面中<br>的日志以找出问题的根源。                                                                                   |
| 端口状态LED                                                       |                                                                                                    |
| 端口状态LED熄灭                                                     | 如果端口状态LED熄灭,则表示端口连接存在问题。尝试以下操作:<br>• 检查已连接设备的电缆是否已正确插入并锁定在端口中,包括交换<br>机和已连接设备。                                                        |

- 检查连接的设备是否能正常运行。
   尝试使用不同的电缆。
   尝试将电缆连接到其他端口。
   检查端口是否在交换机的网页界面中被禁用。

联系支持人员

如果您需要更多帮助,请转到 axis.com/support。

| 用户手册                            |
|---------------------------------|
| AXIS D8248 Managed PoE++ Switch |
| © Axis Communications AB, 2024  |

版本 M1.10 日期: 12月 2024 零件号 T10207787